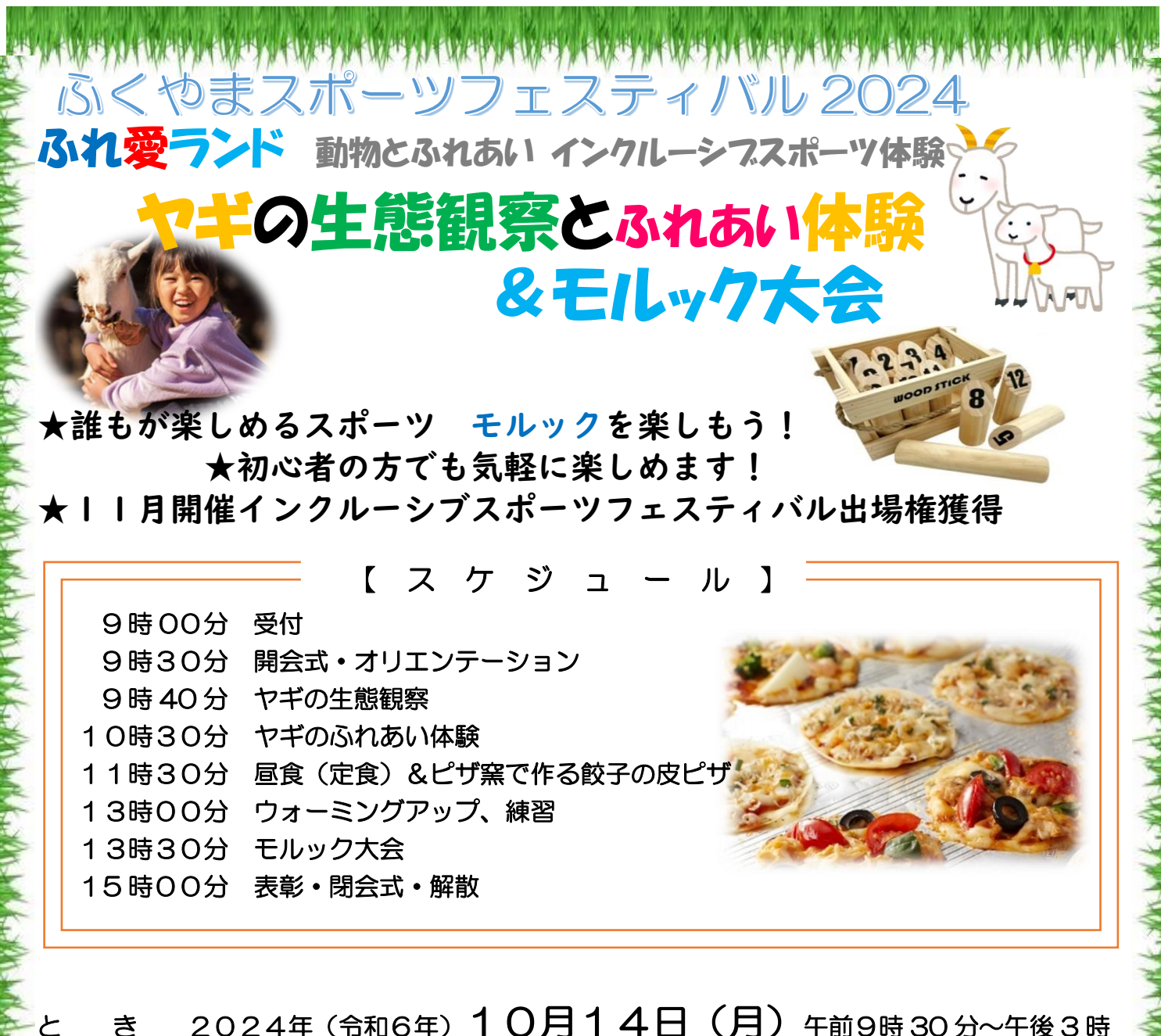

### 2024年(令和6年)10月14日(月)午前9時30分~午後3時 き

場 所 福山市自然研修センター「ふくやまふれ愛ランド」 小学生を中心とした家族 50 人程度 ※先着 募集対象 一人 1,000円 昼食(定食)・餃子の皮ピザ 参加費

準備物 動きやすい服装・帽子・タオル 水筒・その他必要と思われるもの

申込み 9月1日(日)午前9時から9月30日(月)まで

スポシル(教室等申込システム)でお申込みください。 QRコードをスマートフォンで読込んで会員登録をしてお申込みください。 「教室等申込システム」 https://fukuyama.payhub.ip/login 参加費は申込み後、コンビニまたはクレジットでお支払いください。 ※申込期間中にキャンセルをされた場合は返金対応とさせていただきます。 申込期間を過ぎてのキャンセルはお受けできませんので、ご了承ください。

【お問合せ】

〒720-0843 福山市赤坂町大字赤坂甲7545番地 公益財団法人福山市スポーツ協会福山市自然研修センター「ふくやまふれ愛ランド」 TEL084-952-1177 FAX084-952-2320 メールアドレス fureai-land@city.fukuyama.hiroshima.jp

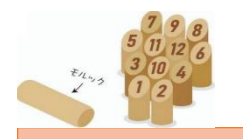

# モルックってどんなスポーツ

モルックとは、フィンランドのカレリア地方の伝統的なキイッカというゲームを元に開発された スポーツです。 モルック・・投げる棒 スキットル・・数字が書いてある木製のピン モルックを投げてスキットルを倒すスポーツです

3メートル離れた位置にスキットルを並べます 2 チーム以上でプレイします

モルック棒を投げて、スキットルを倒します

外した場合 得点なし チームが3回連続で外すと失格

)本が倒れた場合は書かれた数字が点数 複数本倒れた場合は本数が点数

合計30点ぴったりで勝利!!

30点を超えた場合は15点から再スタート

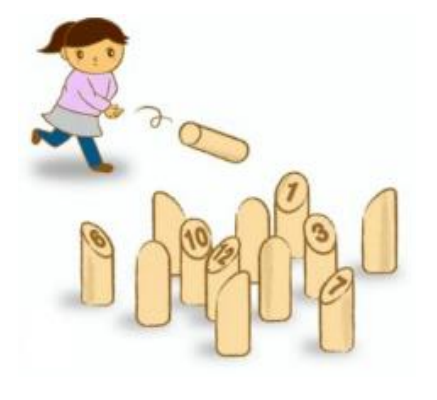

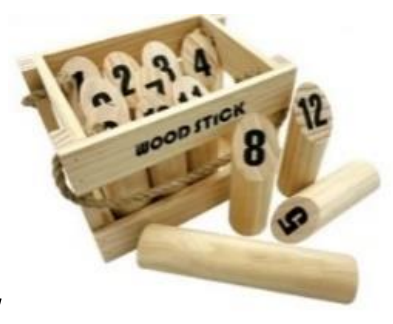

# ジャスト30を目指してチャレンジ!!

# めざせ初代福山チャンピオン モルック インクルーシブスポーツフェスティバル 決勝大会出場権獲得!

第1回ふくやまインクルーシブフェスティバルを11月17日(日)エフピコアリーナで開催します。 モルックの決勝大会への出場権を獲得できます! 誰もがたのしめるスポーツにチャレンジしてみませんか?

#### ふくやまスポーツフェスティバル2024

#### ヤギの生態観察とふれあい体験&モルック大会の実施

#### (開催要項)

- 目 的 青少年の健全育成を図るため、誰もが楽しめるインクルーシブスポーツ(モルック) 体験及び大会(インクルーシブスポーツ大会予選)と普段接することのないヤギなどの動物について学び、触れ合うことにより、命の大切さや動物によりもたらされる恵みのありがたさを知ることを目的に実施する。
- 時期 2024年(令和6年)10月14日(月)午前9時30分~午後3時
- 場所福山市自然研修センター「ふくやまふれ愛ランド」(福山市赤坂町大字赤坂甲7545番地)
- 募集対象 小学生を中心とした家族 50 人程度 ※先着
- 参加費 一人 1,000円 (昼食含)
- 準備物 動きやすい服装・帽子・タオル・水筒・その他必要と思われるもの
- 申し込み 9月1日(日)から9月30日(月)福山市スポーツ協会ホームページ内 「教室等予約システム」スポシルより申込受付。(先着順)
- 内容 9時00分 受付

| 9時30分     | 開会式・オリエンテーション       |
|-----------|---------------------|
| 9時40分     | ヤギの生態観察             |
| 1 0時 30 分 | ヤギのふれあい体験           |
| 11時30分    | 昼食(定食)&ピザ窯で作る餃子の皮ピザ |
| 13時00分    | ウォーミングアップ、練習        |
| 13時30分    | モルック大会              |
| 15時00分    | 表彰・閉会式・解散           |
|           |                     |

- その他
- ・雨天決行です。(インドアモルックを屋内で行います)
- ・事業中のケガ等については、市民活動総合補償保険の対応となります。
- ・体調が悪い場合は参加を控えてください。

【申込み・問合せ先】 公益財団法人福山市スポーツ協会 青少年育成課 福山市自然研修センター『ふくやま ふれ愛ランド』 〒720-0843 福山市赤坂町大字赤坂甲 7545 番地 電話 084-952-1177 ファクシミリ 084-952-2320 email fureai-land@city.fukuyama.hiroshima.jp

## Google ドライブ内の「共有ドライブ」へのアクセス方法

## 1. 共有ドライブへアクセスする。

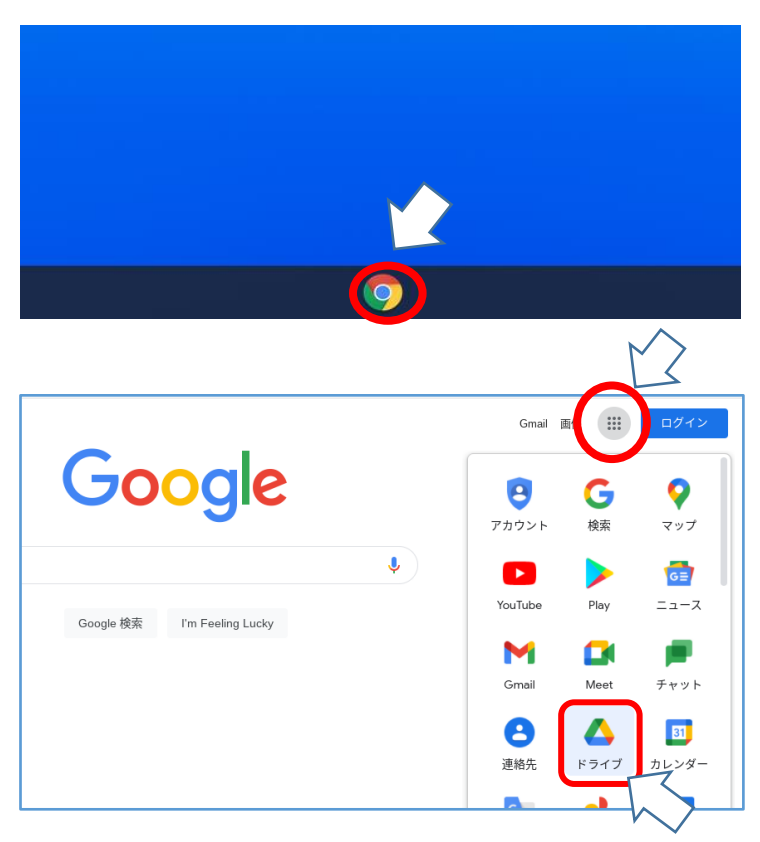

# 手順① 端末を立ち上げ,Googleのボタンをクリ ックし,インターネットの検索サイト (Googleの検索画面)を立ち上げる。

# 手順② 画面右上の,アプリコマンドをクリック し,アプリー覧を開く。 その後,ドライブをクリックして開く。

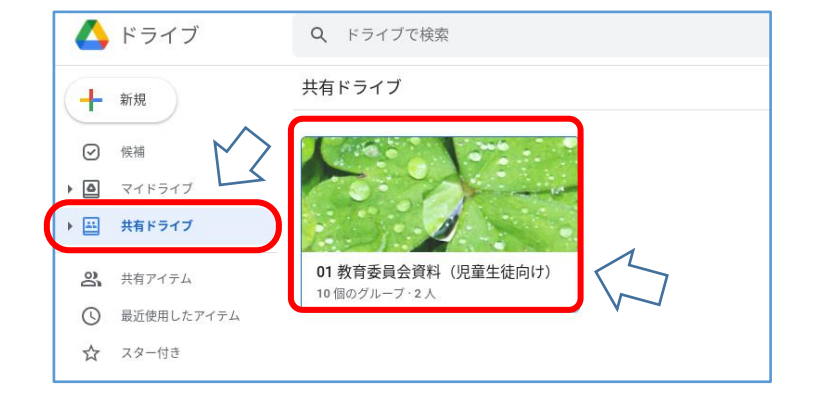

### 手順③

画面左の、「共有ドライブ」をクリックする。

左のような画面が表示されたら手順④へ 表示されない場合は、手順⑪へ

#### 手順④

「O1 教育委員会資料(児童生徒向け)」 をクリックする。

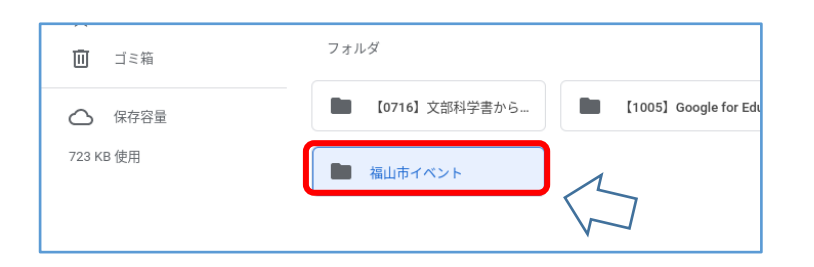

#### 手順⑤

「福山市イベント」のフォルダをクリック する。中に資料が入っている。 2. 資料をダウンロードする

(家庭に Wi-Fi 環境が無い場合や、共有ドライブへのアクセスに不慣れな場合など活用して下さい。)

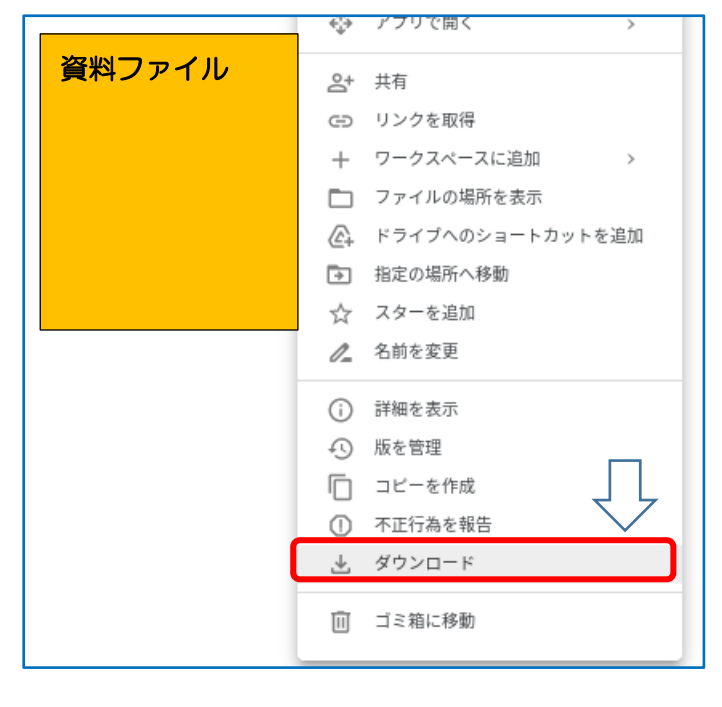

#### 手順⑥

画像の上で右クリック(2本指でクリッ ク)し、「ダウンロード」を選択する。

3. ダウンロードしたファイルの保存場所を確認する

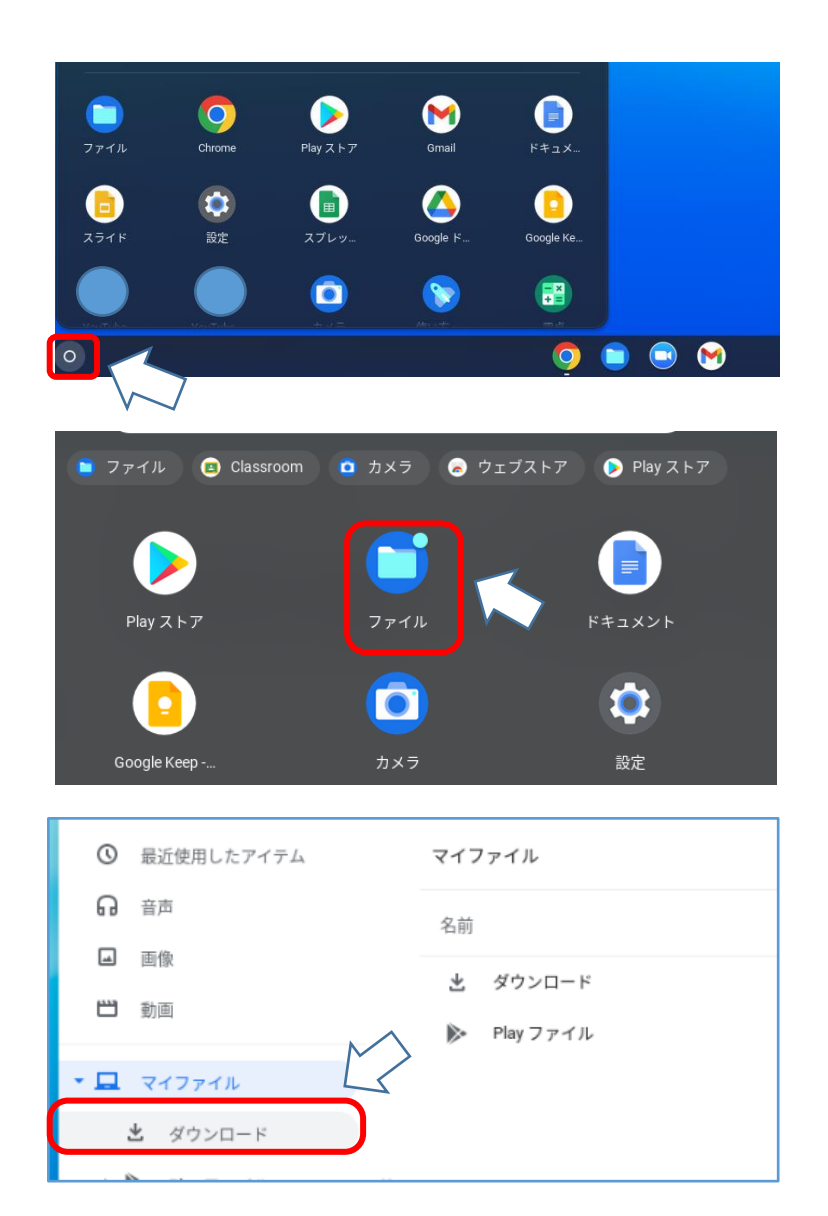

| 手順⑦                 |  |  |  |
|---------------------|--|--|--|
| ホーム画面に戻り、画面下のバー左横にあ |  |  |  |
| る白い円の部分をクリックし、アプリー覧 |  |  |  |
| 画面を開く。              |  |  |  |

手順⑧ アプリの中から、「ファイル」をクリック する。

手順⑨ マイファイル内の「ダウンロード」をクリ ックする。

|   | ① 最近使用したアイテム | マイファイル > ダウンロード |                                    |
|---|--------------|-----------------|------------------------------------|
|   | ធ            | 音声              | 名前 :::                             |
|   |              | 画像              |                                    |
|   | 8            | 動画              | Screensnot 2021-10-14 07.46.41.png |
| • |              | マイファイル          | $\sim$                             |

10 個のグループ・2 人

○ 最近使用したアイテム

手順⑪ 対象のファイルをクリックすると,資料を 見ることができる。

# 4. 共有ドライブをクリックしてもフォルダが表示されない場合の手順

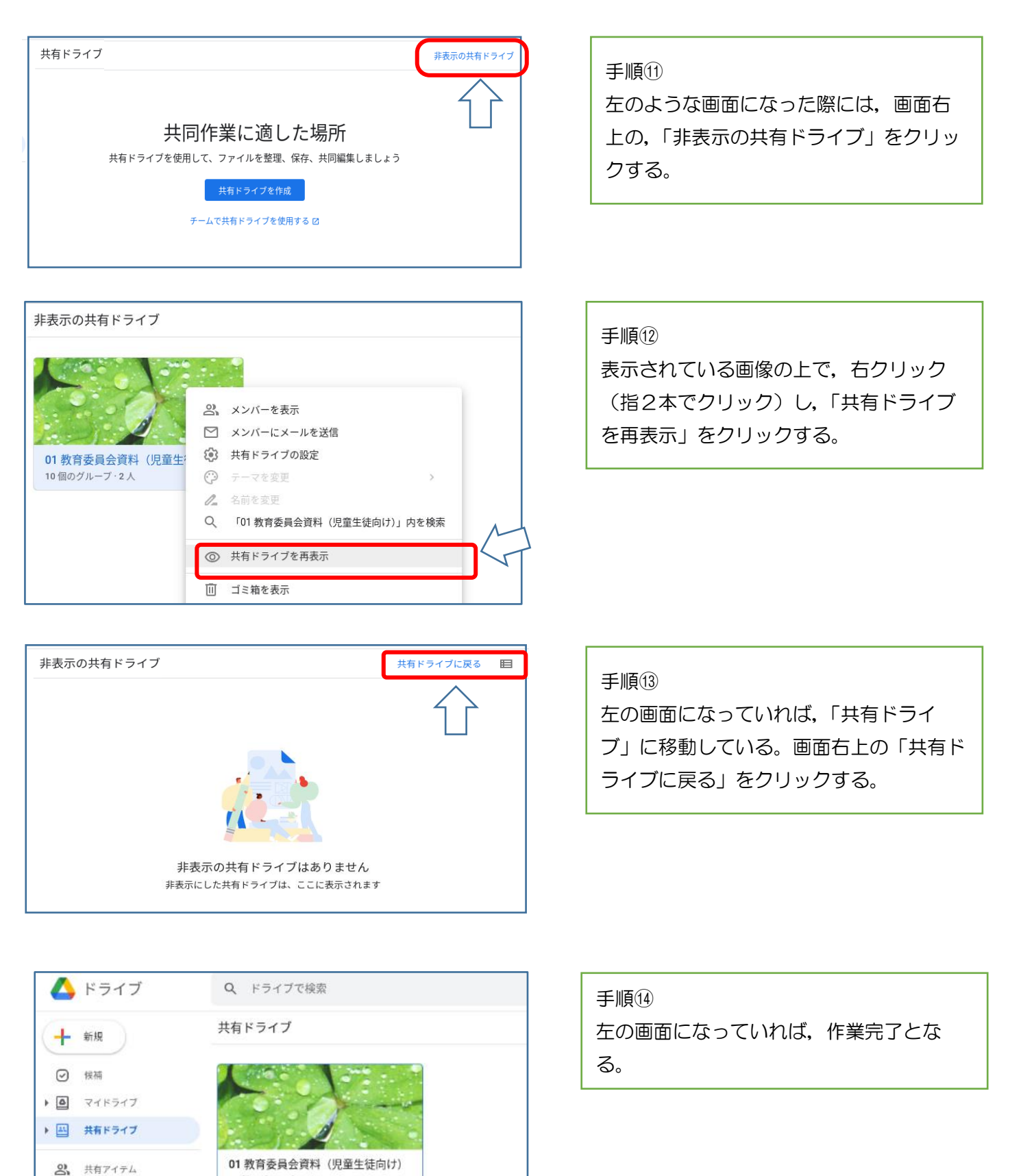